# **GUIDE PARENTAL**

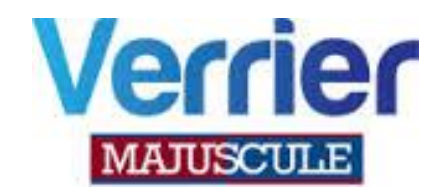

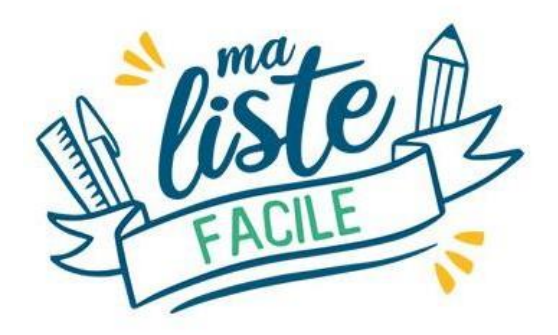

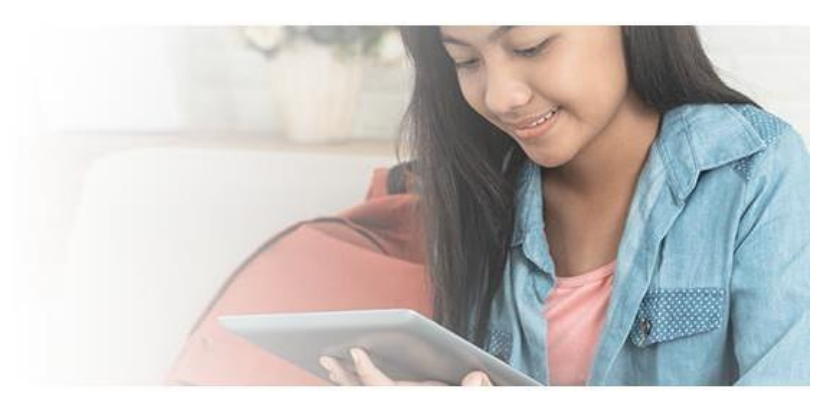

Votre établissement vous a communiqué un lien, afin de commander en ligne, les listes scolaires de votre ou vos enfants.

N'hésitez plus, cliquez sur le lien qui vous a été transmis : https://shop.majuscule.com/verrier/13215 Une fois que vous avez cliqué sur ce lien, vous êtes redirigés sur la page d'identification. Il vous faut créer votre compte. Cliquez sur <u>créer un compte</u>.

| IDENTIFICATION<br>Veuillez saisir les informations ci-dessous pour accéder à votre compte<br>Email | BIENVENUE SUR<br>VOTRE NOUVEAU SITE<br>E-COMMERCE                   |
|----------------------------------------------------------------------------------------------------|---------------------------------------------------------------------|
| Mot de passe                                                                                       |                                                                     |
| Mot de passe oublié ?                                                                              | MAJUSCULE<br>MAJUSCULE VERRIER                                      |
| Se souvenir de mes identifiants                                                                    | 61 AVENUE GEORGES CLEMENCEAU BP 41<br>9<br>85504 LES HERBIERS CEDEX |
| Connexion                                                                                          | <b>02.51.64.96.44</b>                                               |
| Créer un compte                                                                                    | ■ papeterie.verner@majuscule.tr                                     |
| MAJUSCULE                                                                                          | Nous contacter                                                      |

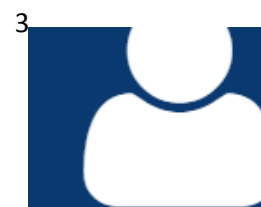

# CRÉER UN NOUVEAU COMPTE

|                             | OMr OMme                                                                                                    |   |
|-----------------------------|----------------------------------------------------------------------------------------------------|---|
| Prénom *                    |                                                                                                    |   |
| Nom *                       |                                                                                                    |   |
| Téléphone                   |                                                                                                    |   |
| Email *                     | ธมสวรณและเส                                                                                                    |   |
|                             | Veuillez entrer un email valide.                                                                                       |   |
| Confirmation d'email *      |                                                                                                    |   |
| Mot de passe *              |                                                                                                    | ۲ |
| ⇒                           | Votre mot de passe doit contenir au minimum 8 caractères, comprenant au moins 1<br>majuscule, 1 minuscule et 1 chiffre |   |
| Confirmer le mot de passe * |                                                                                                    | ۲ |
| Adresse *                   |                                                                                                    |   |
| Complément d'adresse 1      |                                                                                                    |   |
| Complément d'adresse 2      |                                                                                                    |   |
| Code postal *               | Ville *                                                                                                    |   |
| Pays *                      | France                                                                                                    | ~ |
|                             | Créer un compte                                                                                                    |   |
| Pays *                      | France<br>Créer un compte                                                                                              |   |

Bien respecter les règles de création du mot de passe. Puis cliquez sur CRÉER UN COMPTE.

Une fois le compte crée vous êtes redirigés sur la page d'identification. Il vous reste à noter votre e-mail ainsi que le mot de passe que vous avez choisi. Puis cliquez sur **CONNEXION**.

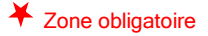

Une fois connecté, vous êtes redirigés sur la page d'accueil du site de commande en ligne.

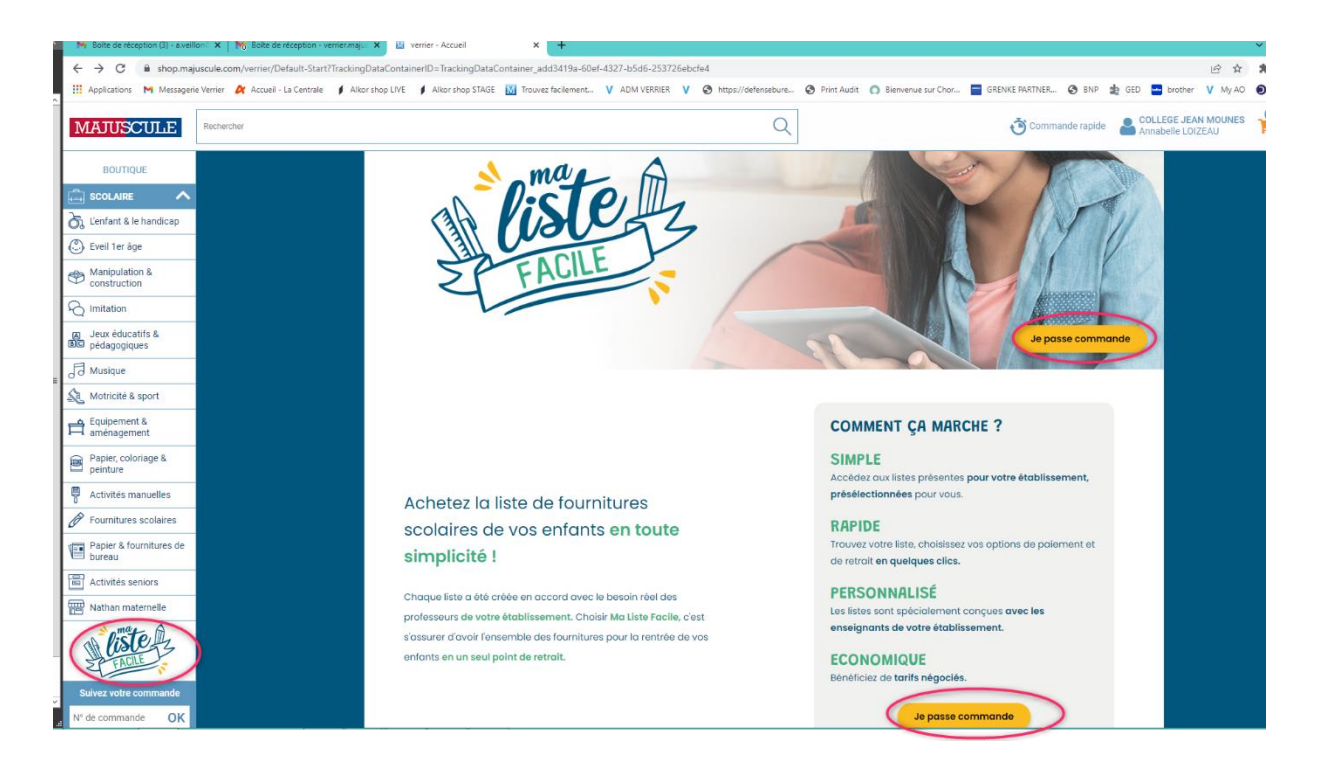

Votre établissement scolaire a déjà été sélectionné pour vous. Il vous reste uniquement à cliquer sur JE PASSE COMMANDE.

L'ensemble des listes disponibles dans votre établissement apparaît.

Vous visualisez d'un seul coup d'œil le niveau de la liste, le prix TTC de celle-ci,

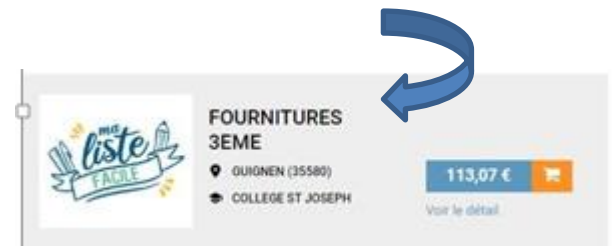

En cliquant sur « Voir le détail », vous pouvez en visualiser le contenu du pack

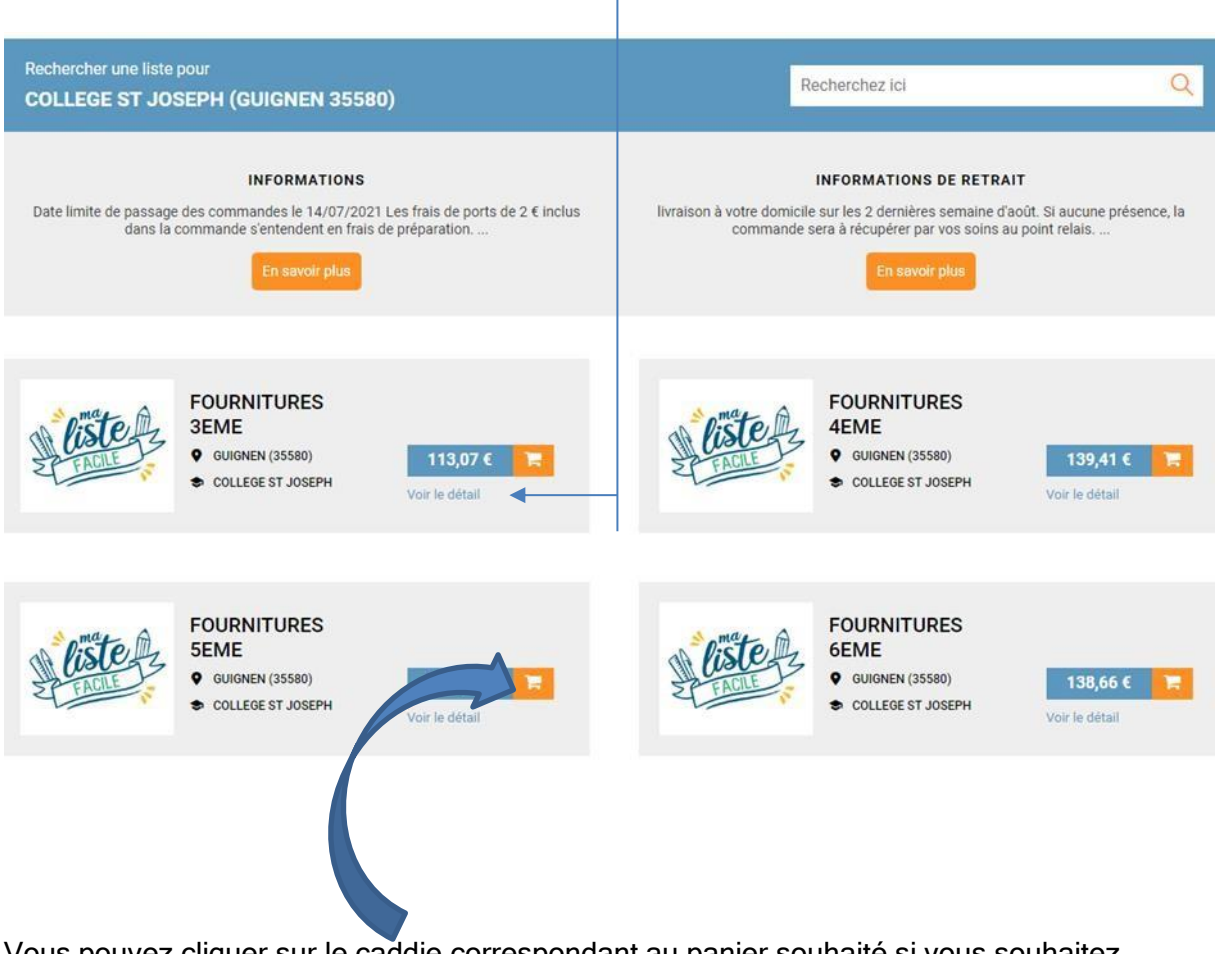

Vous pouvez cliquer sur le caddie correspondant au panier souhaité si vous souhaitez commander la liste complète .

Une fois le pack sélectionné, une nouvelle fenêtre s'affiche, et vous demande OBLIGATOIREMENT de noter

## le nom, prénom de l'enfant et la classe.

# Attention, noter le niveau de l'enfant pour la rentrée prochaine.

| Liste Scolaire / C | Dour competito la distribution do vo                        |               |                  |            |                                      |                                                                                |
|--------------------|-------------------------------------------------------------|---------------|------------------|------------|--------------------------------------|--------------------------------------------------------------------------------|
| 4                  | Nom                                                         | Prénom        | aisir ies inform | Classe     | tili<br>↓                            | FOURNITURES 3EME<br>COLLEGE ST JOSEPH<br>GUIGNEN (35580)                       |
| SA C               | Ajouter un élève                                            |               |                  | Annuler    | Valider                              | Montant total : 115,39 € <sup>TTC</sup>                                        |
|                    |                                                             |               |                  |            | Attention, les lig<br>seront pas rep | gnes avec une quantité de 0 produit ne<br>rises dans votre panier de commande. |
| Contenu de la      | liste - Nombre de lignes : 51 - Nombre de                   | produits : 61 |                  |            |                                      | Prix unitaire                                                                  |
|                    | Classeur à levier plastique pour<br>format A4 dos 5 cm bleu | Ŗ             | Réf. 07707       | 0 +        |                                      | 1,88 € ™                                                                       |
|                    | Protège-documents Color Fresh, vues, bleu                   | 60 R          | 09286            | 1 +        |                                      | 2,10 € <sup>me</sup>                                                           |
|                    | Protège-documents Color Fresh,<br>vues, vert                | 50 B          | léf: 09287       | 3 +        |                                      | 2,10 € <sup>me</sup>                                                           |
|                    | Protège-documents Color Fresh, i<br>vues, jaune orangé      | 80 R          | téf: 09294       | 1 <b>+</b> |                                      | 2,59 € ™                                                                       |
|                    | /                                                           |               |                  |            |                                      |                                                                                |
|                    |                                                             |               |                  |            |                                      |                                                                                |

Puis cliquez sur VALIDER

Si vous souhaitez ajouter un autre nom, cliquer sur.

| ter un élève | Ajouter un élève |
|--------------|------------------|
|--------------|------------------|

Une nouvelle fenêtre s'affiche et vous propose soit :

- VOIR MON PANIER, si vous avez terminé,
   CONTINUER MES ACHATS, si vous avez d'autres enfants,
  - et donc d'autres listes à commander

| <b>→</b> | ×<br>PRODUITS AJOUTÉS AU PANIER                                                  |  |
|----------|----------------------------------------------------------------------------------|--|
|          | Les produits ont bien été ajoutés au panier Continuer mes achats Voir mon panier |  |

Si vous avez cliquez sur continuer vos achats, cliquer ensuite sur le nom du collège tout en haut à droite

|                                                                       | urone |                                                              |
|-----------------------------------------------------------------------|-------|--------------------------------------------------------------|
|                                                                       | Q     | Contrande rapide College ST JOSEPH                           |
| Liste Scolaire / COLLEGE ST JOSEPH / GUIGNEN / FOURNITURES 3EME       |       |                                                              |
| 2 omate m                                                             |       | FOURNITURES 3EME<br>♣ COLLEGE ST JOSEPH<br>♥ GUIGNEN (35580) |
| Liste 13                                                              |       | Montant total : 113,07 € TTC                                 |
| S FACILE .                                                            |       | Valider et ajouter au panier                                 |
|                                                                       |       |                                                              |
| Contenu de la liste - Nombre de lignes : 51 - Nombre de produits : 60 |       | Prix unitaire                                                |
|                                                                       |       |                                                              |

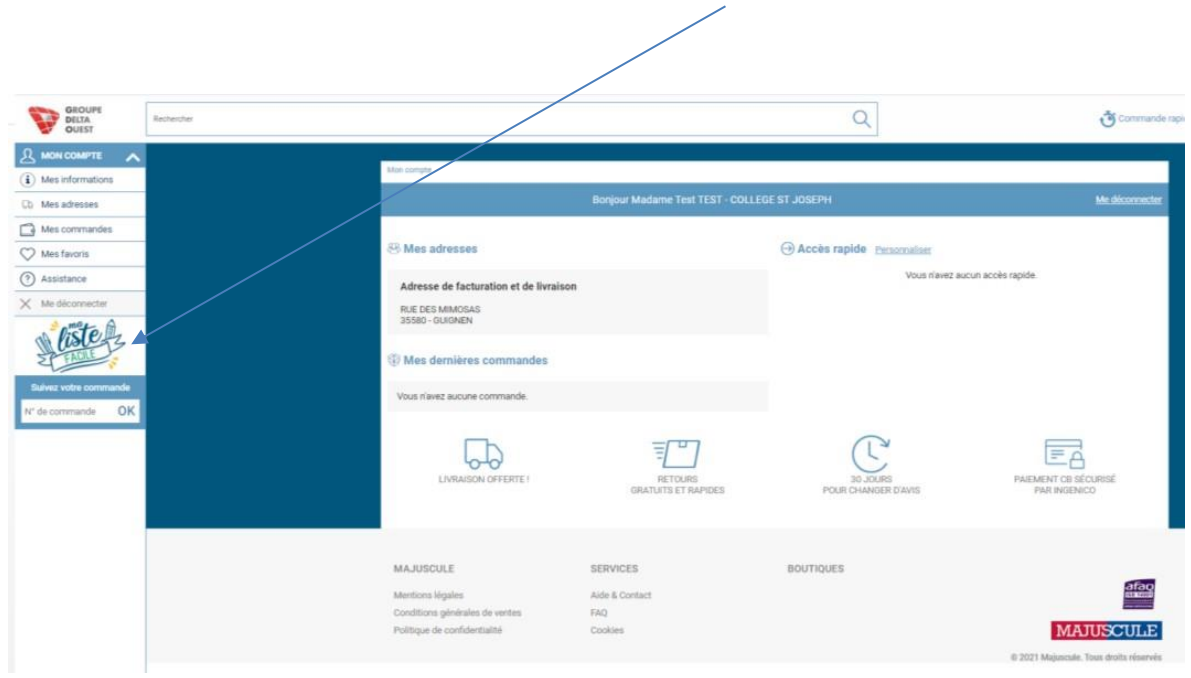

Puis sur « ma liste facile » à gauche de votre écran

#### Vous pouvez alors choisir une nouvelle liste, d'un autre niveau, si vous avez un autre enfant dans le même établissement.

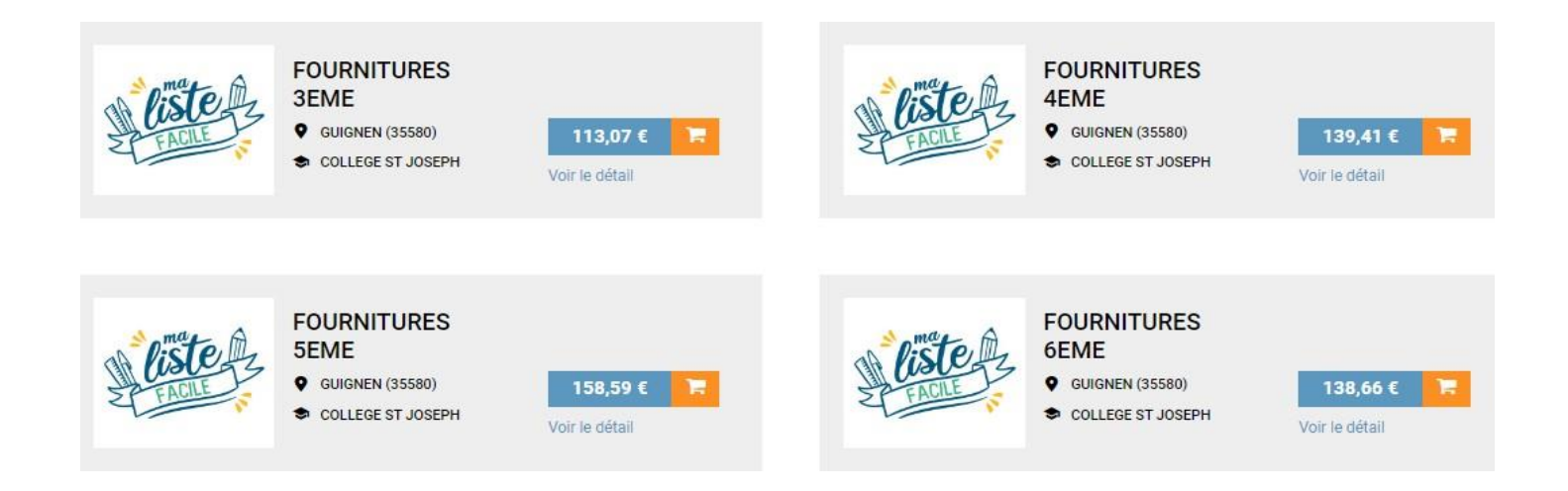

La fenêtre qui vous demande **OBLIGATOIREMENT** de noter le nom et prénom de l'enfant et la classe s'affiche à nouveau.

Cette information est primordiale au moment de la distribution de votre commande. Cette fenêtre s'affiche à nouveau, si vous avez terminé les commandes, vous pouvez cliquer sur VOIR MON PANIER.

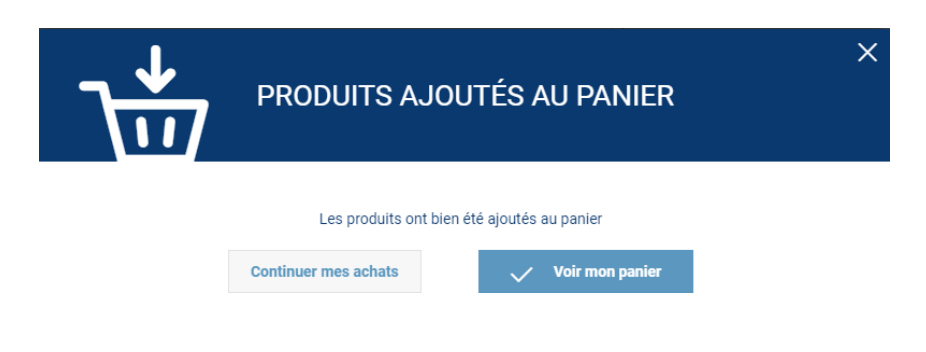

## Le panier s'affiche comme suit. Nous visualisons tous les articles commandés

|      |             |                                                                          |                        |     | -      |        |        |            |   |   |
|------|-------------|--------------------------------------------------------------------------|------------------------|-----|--------|--------|--------|------------|---|---|
|      | R           | éférence/EAN Désig                                                       | nation                 | Qua | ntité  |        |        |            |   |   |
| Ajou | ter un prod | uit par référence/EAN                                                    |                        |     |        |        |        |            |   |   |
| 8    |             | Pack de 12 feutres Intensity médium                                      | 64689                  | 1 = | 9,47€  | 9,47€  | 9,47€  | ç          | Ŵ | 9 |
| 7    |             | Répertoire à reliure intégrale 100 pages, format 11 x 17 c               | m, quadrillé 5x5 18124 | 1 + | 1,61 € | 1,61 € | 1,61 € | $\bigcirc$ | Ŵ | 9 |
| 6    | <b>\$</b> 0 | Dictionnaire de poche français / espagnol hachette & vox                 | 04716                  | 1 + | 5,90 € | 5,90 € | 5,90 € | ÷          | 圓 | 9 |
| 5    | _           | Stylo feutre nylon Flair noir                                            | 01521                  | 1   | 1,14€  | 1,14€  | 1,14 € | Ģ          | Ū | 9 |
| 4    | -03         | Pochette de 12 feuilles de papier millimétré, 90g format 2<br>EXCELLENCE | 1x29,7 cm 43005        | 3 + | 2,21€  | 2,21€  | 6,63 € | $\bigcirc$ | Ŵ | 9 |

| TOTAL MARCHANDISES TTC                                         | 80,33 € |  |
|----------------------------------------------------------------|---------|--|
| Estimation des frais de livraison TTC                          |         |  |
| Plus que 11918,47 € pour bénéficier des frais de port gratuits | 2,00 €  |  |
| Le poids total de la commande est de 3.912 kg                  |         |  |
| TOTAL HT                                                       | 69,29 € |  |
| TOTAL TVA                                                      | 13,04 € |  |
| Total de la TVA à 5,5% sur une base HT de 5,59 €               | 0,31 €  |  |
| Total de la TVA à 20% sur une base HT de 63,70 €               | 12,74€  |  |
|                                                                | 82 33 € |  |

| 0,04€ |
|-------|
|       |

Passer à l'étape suivante

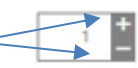

Vous pouvez supprimer une ligne avec l'icône 💼 , ou modifier la quantité d'un produit avec

Vous visualisez le total TTC de votre panier.

Cliquez sur **PASSEZ À L'ÉTAPESUIVANTE**.

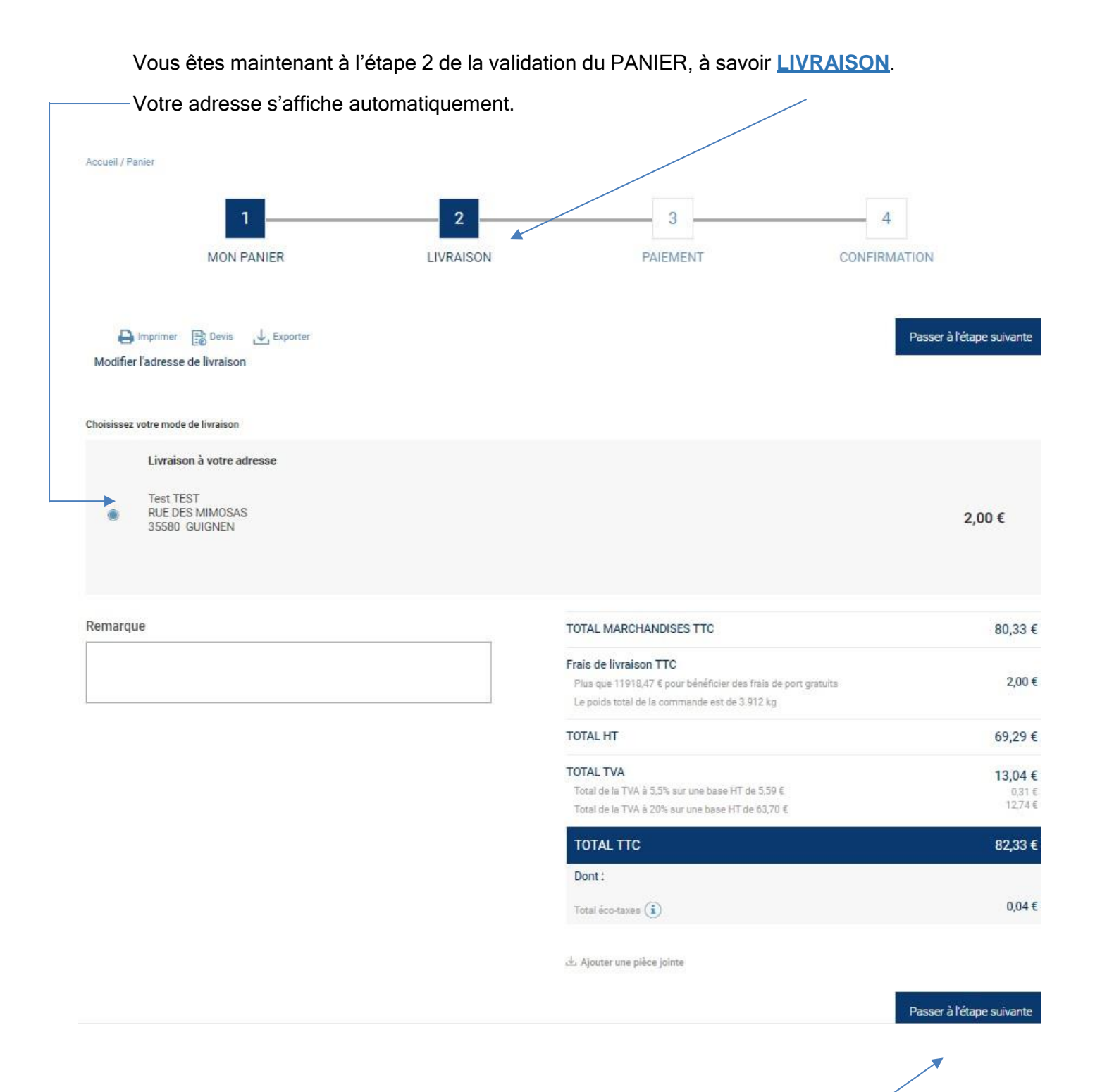

Puis cliquez sur **PASSER À L'ÉTAPE SUIVANTE**.

Vous êtes maintenant à l'étape 3 de la validation du PANIER, à savoir PAIEMENT.

Selon les établissements scolaires, les modes de règlements peuvent être :

- Chèque uniquement, CB, ou les 2.
- 1- Sélectionnez le mode de paiement,
- 2- Cochez ACCEPTEZ LES CGV (conditions générales de ventes)
- <u>3-</u> Cliquez sur VALIDER LE PAIEMENT.

| Accueil / Panier    |                 |           |                                 |                                                                                           |
|---------------------|-----------------|-----------|---------------------------------|-------------------------------------------------------------------------------------------|
|                     | 1               | 2         | 3                               | 4                                                                                         |
|                     | MON PANIER      | LIVRAISON | PAIEMENT                        | CONFIRMATION                                                                              |
|                     |                 |           |                                 |                                                                                           |
| Choisissez votre mo | ide de paiement |           |                                 |                                                                                           |
| 1 O 🚍 Ca            | arte bancaire   |           |                                 |                                                                                           |
|                     |                 |           |                                 | 50000 E                                                                                   |
|                     |                 |           | Frais de mise à disposition TTC | 0.00€                                                                                     |
|                     |                 |           | TOTAL HT                        | 5¥%%≫€                                                                                    |
|                     |                 |           | TOTAL TVA                       | 10,33 €<br>10.33 €                                                                        |
|                     |                 |           | TOTAL TTC                       | XX,xx €                                                                                   |
|                     |                 |           | 2 □ J'acce                      | pte les CGV (Conditions Générales de Vente) (*<br>Iter les Conditions Générales de Ventes |
|                     |                 |           |                                 | 3 Valider le paiement                                                                     |

Si paiement par CB, votre commande est tout de suite validée et transmise à nos services. Vous serez dirigé vers une page sécurisée de paiement en ligne.

Une fois l'étape paiement finalisée, votre commande est prise en compte, avec un n° de commande commençant par « Axxx-.... » vous est attribuée.

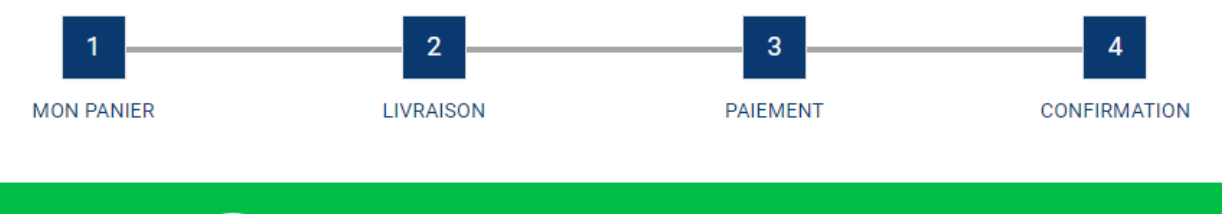

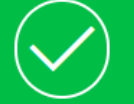

Votre commande numéro A579-00000102 a bien été créée en staging Pour toute question, veuillez contacter votre interlocuteur habituel